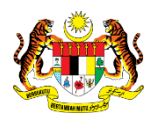

## SISTEM PERAKAUNAN AKRUAN KERAJAAN NEGERI (iSPEKS)

## **USER MANUAL**

# PARAMETER GAJI (PY) (Pentadbiran & Keselamatan (SAM))

Untuk

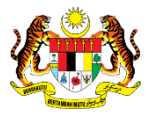

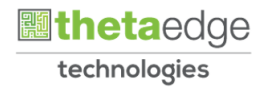

## **JABATAN AKAUNTAN NEGARA MALAYSIA**

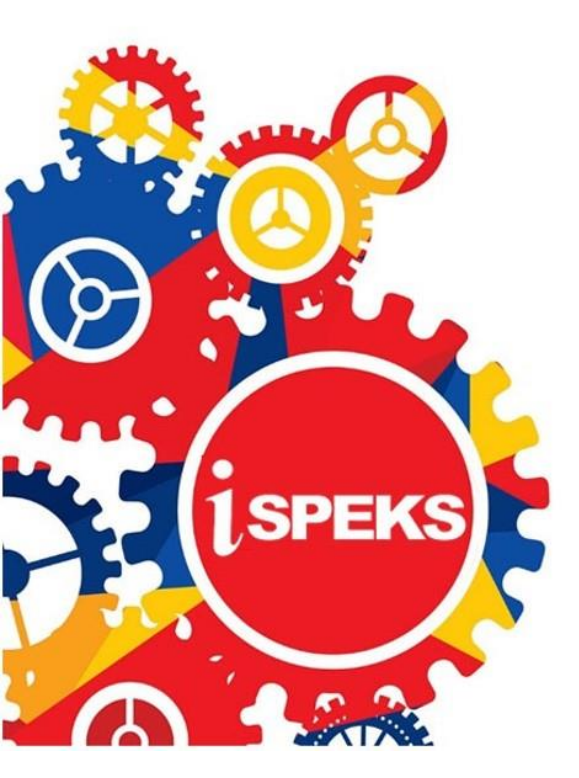

TERHAD

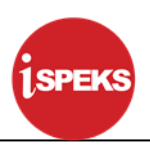

|                   | Ringkasan Penyerahan                                                |
|-------------------|---------------------------------------------------------------------|
| Penerangan        | Objektif dokumen penyediaan Manual Pengguna ini adalah untuk        |
|                   | membantu pengguna sistem memahami aliran proses dan merupakan       |
|                   | bahan rujukan atau panduan penggunaan sistem iSPEKS ini.            |
|                   | Dokumentasi ini juga menerangkan dengan terperinci bagaimana sistem |
|                   | ini berfungsi dan memberi gambaran kepada pengguna bagaimana untuk  |
|                   | menggunakan sistem tersebut.                                        |
| Aliran Kerja atau | Sila rujuk lampiran yang disediakan                                 |
| Aliran Tugas      |                                                                     |
| Kriteria          | Tidak berkenaan.                                                    |
| Penerimaan        |                                                                     |
| Keputusan Ujian   | Tidak berkenaan.                                                    |
| (Jika berkaitan)  |                                                                     |
| Komen             | Tidak berkenaan.                                                    |

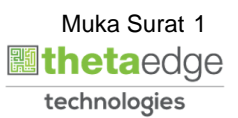

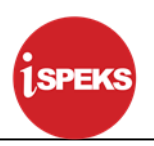

#### Pentadbiran dan Pengurusan Dokumen

#### Semakan Dokumen

| No | Versi     | Tarikh     | Dikemaskini Oleh | Nota               |
|----|-----------|------------|------------------|--------------------|
| 1  | Versi 1.0 | 02/08/2017 | TTSB             | Keluaran Versi 1.0 |

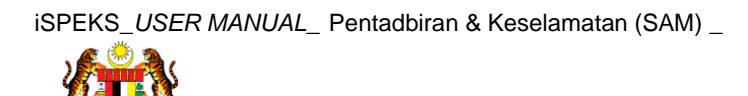

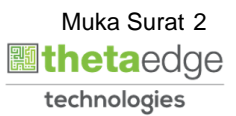

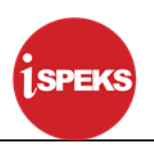

### **ISI KANDUNGAN**

| 1.0 GLOSARI             | 4 |
|-------------------------|---|
|                         |   |
| 2.0 PARAMETER GAJI (PY) | 5 |

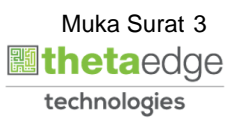

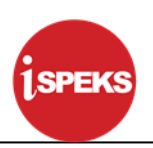

#### 1.0 GLOSARI

| Terma  | Keterangan Proses                        |
|--------|------------------------------------------|
| TTSB   | Theta Technologies Sdn Bhd               |
| iSPEKS | Sistem Perakaunan Akruan Kerajaan Negeri |
| JANM   | Jabatan Akauntan Negara Malaysia         |
| SAM    | Pentadbiran & Keselamatan                |

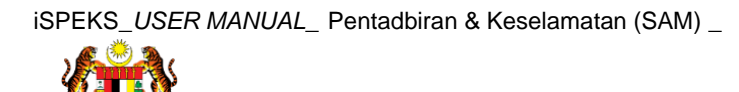

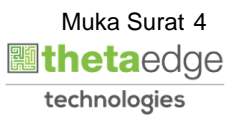

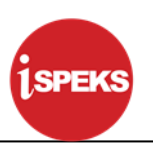

#### 2.0 PARAMETER GAJI (PY)

Skrin ini digunakan untuk menyelenggara Skrin Kawalan Sistem Gaji untuk Modul Gaji.

1. Skrin Log Masuk iSPEKS dipaparkan.

| OG Masu <del>k</del> | -00 |
|----------------------|-----|
|                      |     |
| Log Masuk            | -2  |

| Langkah | Tindakan                           | Catatan |
|---------|------------------------------------|---------|
| 1       | Klik untuk masukkan No Pengenalan. |         |
| 2       | Klik untuk masukkan Kata Laluan.   |         |
| 3       | Klik pada butang Log Masuk .       |         |

2. Skrin Senarai Tugasan iSPEKS dipaparkan.

| Image: State Table         State Table         State Table <th>Main Title</th> <th></th> <th></th> <th></th> <th></th> <th>*</th> <th></th> <th></th> <th></th> <th></th> <th></th> <th></th>                                                                                                    | Main Title                                   |                                                  |                 |     |                      | *                      |            |        |        |              |          |                                                                 |
|----------------------------------------------------------------------------------------------------|----------------------------------------------|--------------------------------------------------|-----------------|-----|----------------------|------------------------|------------|--------|--------|--------------|----------|-----------------------------------------------------------------|
| Securit Top 1040.04         PROSES SUB MODUL         SAH SIMPAN         SEMAK         SEMAK                                                                                                    | P. Marris 1100                               |                                                  |                 |     |                      |                        |            |        |        |              |          |                                                                 |
| BI         NODUL         SAM SMRYAN         SEMAK         SEMAK 2         SAM         SCHOOL         LULUS 2         KURE           10         N         H         KMR summer and 1 https://www.semak.com/downers/semak.com/downers/semak.com/down | Senarai Tupon UP                             | MUM                                              |                 |     |                      |                        |            |        |        |              |          |                                                                 |
| 10     ▼     H     4     Main sure: 1     dent 1     ▶     H     O     Advances of 1 hingge 10 dent 10 million       Simural Tugasam MODUL     JABIT S     JABIT S     MAMAIN FEGANNAI     TARKH     Advances of 1 hingge 10 dent 10 million       BH     NO RED/CO     NO REJ/LIKAN     JABIT S     NAMAIN FEGANNAI     TARKH     Advances of 2 million       10     ▼     H     4     Main sure: 0     dent 0     N     V     SERUA     V                                                                                                    | BI (1)                                       | MODUL                                            | PROSES SUB MODU | R.  | SAH SIMPAN           | SEMAK SEMAK            | 2          | SAH    | SOKONG | LULUS 1      | LULUS 2  | KUIRI                                                           |
| 10         H         Maka surat         1         H         Ó         Memaparkan rekod 1 hingga 15 dari 10 ref           Senarrai Tugasam MOCULL         JEBELS         JEBELS         JEBELS         BANKY SYARIKATINDIVIDU         AMAUN (RM)         STATUS         NAMAA PEGAWARI         TARIKH         BIL HARRI         (AGENIG DOCULEN)           10         N         NAMAUN (RM)         STATUS         NAMAA PEGAWARI         TARIKH         BIL HARRI         (AGENIG DOCULEN)         W         STATUS         NAMAA PEGAWARI         TARIKH         BIL HARRI         (AGENIG DOCULEN)         W         STATUS         NAMAA PEGAWARI         TARIKH         (AGENIG DOCULEN)         W         StATUS         NAMAA PEGAWARI         TARIKH         (AGENIG DOCULEN)         W         StATUS         NAMAA PEGAWARI         TARIKH         (AGENIG DOCULEN)         W         StATUS         NAMAA PEGAWARI         TARIKH         (AGENIG DOCULEN)         W         StATUS         NAMA PEGAWARI         TARIKH         (AGENIG DOCULEN)         V         StATUS         NAMA PEGAWARI         TARIKH         (AGENIG DOCULEN)         V         StATUS         NAMAUNINGU 10 No         V         StATUS         NAMAUNINGU 10 No         V         StATUS         NAMAUNINGU 10 No         V         StATUS         NAMAUNINGU 10 No         V                                                                                                    |                                              |                                                  |                 |     |                      |                        |            |        |        |              |          |                                                                 |
| Bill         NO REXCO         NO RUUKAN         JABATAN         PTJ         JABATAN         PTJ         JABATAN         JABATAN         PTJ         JABATAN         JABATAN         PTJ         JABATAN         JABATAN         PTJ         JABATAN         JABATAN         PTJ         JABATAN         PTJ         JABATAN         PTJ         JABATAN<                                                                                                    |                                              |                                                  |                 |     |                      |                        |            |        |        |              | Memopark |                                                                 |
| 10 ▼         H         4         Max surat 0         derio ⇒         H         O         Memogeneine of 0 finge 0 deri 0 min                                                                                                    | 10 V H<br>Senarai Tugasan M                  | <ul> <li>Muka sunt 1 da</li> <li>ODUL</li> </ul> | 61 ¥ M O        |     |                      |                        |            |        |        |              |          | an rekod 1 hingga 10 dan 10 rek                                 |
| 10 V H 4 Mula sure! 0 der 0 F H 6 Measure! 0 der 0 F H 6                                                                                                    | 10 V H<br>Senarai Tugasan Mi<br>Bil NO REKOD | Muka surat 1 da<br>ODUL<br>NO RUJUKAN            | n 1 № H O       | PTJ | JENI S<br>URU SNIAGA | BANKUSYARIKAT/INDIVIDU | AMAUN (RM) | STATUS |        | NAMA PEGAWAI | TARIKH   | an rekod 1 hingga 10 dan 10 rek<br>BiL HARI<br>(AGEING DOKUMEN) |
|                                                                                                    | 10 V N<br>Senarai Tugasan M<br>Bill NO REKOD | Muka sunt 1 da ODUL D NO RUJUKA                  | A JABATAN       | РТЈ | JENIS<br>URUSNIAGA   | BANK/SYARIKAT/INDIVIDU | AMAUN (RM) | SEMUA  | ~      | NAMA PEGAWAI | TARIKH   | BIL HARI<br>(AGEING DOKUMEN)                                    |

| Langkah | Tindakan                  | Catatan |
|---------|---------------------------|---------|
| 1       | Klik pada ikon main menu. |         |

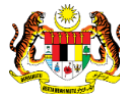

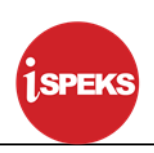

#### 3. Skrin Menu iSPEKS dipaparkan.

|                                  |    |           |            |              |               | 2      | 8                  |                       |            |        |              | <u></u>            |                            |
|----------------------------------|----|-----------|------------|--------------|---------------|--------|--------------------|-----------------------|------------|--------|--------------|--------------------|----------------------------|
| 1SPEKS MENU                      | ×  | V Main Ti | itle       |              |               |        |                    |                       |            |        |              |                    |                            |
| UL SAM                           | 8  | Senarai T | lugasan UN | NUM          |               |        |                    |                       |            |        |              |                    |                            |
| 🔾 Bajet                          |    | Bil       | MOD        | UL           | PROSES SUB MC | DUL SA | H SIMPAN           | EMAK SEMAK 2          | SAI        | i so   | KONG LULUS 1 | LULUS 2            | KUIRI                      |
| Q. Lejar AM                      | -  |           | 1)         |              |               |        |                    |                       |            |        |              |                    |                            |
| Rengurusan Tunai                 | *  |           | -          |              |               |        |                    |                       |            |        |              |                    |                            |
| Akaun Belum Bayar                | 8  |           |            |              |               |        |                    |                       |            |        |              |                    |                            |
| i, Akaun Belum Terima            | *  |           |            |              |               |        |                    |                       |            |        |              |                    |                            |
| L Perolehan                      | *  |           |            |              |               |        |                    |                       |            |        |              |                    |                            |
| Gaji                             | ¥  |           |            |              |               |        |                    |                       |            |        |              |                    |                            |
| Rinjaman Kakitangan              | *  |           |            |              |               |        |                    |                       |            |        |              |                    |                            |
| Rendahuluan & Tuntutan           | ¥  |           |            |              |               |        |                    |                       |            |        |              |                    |                            |
| Rengurusan Aset & Inventori      | *  |           |            |              |               |        |                    |                       |            |        |              |                    |                            |
| Rinjaman                         | \$ |           |            |              |               |        |                    |                       |            |        |              |                    |                            |
| Q Pelaburan                      | *  |           |            |              |               |        |                    |                       |            |        |              |                    |                            |
| 🔍 Pérakaunan Projek              | 4  | 10 1      | 1.6.7      | Mika surat 1 | dari 1 k      | но     |                    |                       |            |        |              | Memanarkan rekod 1 | hingas 10 dari 10 rekod    |
| 🔍 Pengekosan Berasaskan Aktiviti | 8  | L.        | - 1.       | and some it  |               |        |                    |                       |            |        |              |                    |                            |
| 🔍 Pengurusan Kontrak             | *  | Senarai T | lugasan MC | DUL          |               |        |                    |                       |            |        |              |                    |                            |
| 🔍 Integrasi Luar                 | 4  | Bil NO    | REKOD      | NO RUJUKAN   | JABATAN       | PTJ    | JENIS<br>URUSNIAGA | BANK/SYARIKAT/INDIVIE | AMAUN (RM) | STATUS | NAMA PEGAWAI | TARIKH             | BIL HARI<br>(AGEING DOKUME |
| LL DMS                           | 8  |           |            |              |               |        |                    |                       | Y          | SEMUA  | <            |                    | Y                          |
|                                  |    |           |            |              |               |        |                    |                       |            |        |              |                    | \$                         |
|                                  |    | 10 •      | R R R      | Muka surat 0 | dari 0 👂      | но     |                    |                       |            |        |              | Memaparkan rekod   | 0 hingga 0 dari 0 rekod    |
|                                  |    |           |            |              |               |        |                    |                       |            |        |              |                    |                            |
|                                  |    |           |            |              |               |        |                    |                       |            |        |              |                    |                            |
|                                  |    |           |            |              |               |        |                    |                       |            |        |              |                    |                            |
|                                  |    |           |            |              |               |        |                    |                       |            |        |              |                    |                            |
|                                  |    |           |            |              |               |        |                    |                       |            |        |              |                    |                            |

| Langkah | Tindakan       | Catatan |
|---------|----------------|---------|
| 1       | Klik pada SAM. |         |

4. Skrin Menu iSPEKS dipaparkan.

|                                                                                                    |                                     |                |                       | *         |                      |                         |            |                   |              | <u></u>                    |                                                                |
|----------------------------------------------------------------------------------------------------|-------------------------------------|----------------|-----------------------|-----------|----------------------|-------------------------|------------|-------------------|--------------|----------------------------|----------------------------------------------------------------|
| SPEKS MENU                                                                                                    | ≪ 💅 Main Title                      |                |                       |           |                      |                         |            |                   |              |                            |                                                                |
| SAM .                                                                                                    | 🖉 📩 Senarai Tugasan Uk              | MOM            |                       |           |                      |                         |            |                   |              |                            |                                                                |
| Comparing Statem     Comparing Statem     Comparing     Comparing Statem     Comparing Statem     Comparing S |                                     | UL Pi          | KOSES SUB MODU        | L SAR SIM | YAN SE               | EMAK SEMAK 2            | SA         | 4 506             | ONG LULUS I  | LULUS2                     | KUR                                                            |
| ili, Bajet                                                                                                    | N Internet in a                     |                |                       |           |                      |                         |            |                   |              |                            |                                                                |
| 🔍 Lejar AM                                                                                                    | 10 10 10 11                         | < Muka surat 1 | dari 1 P Pl           | 0         |                      |                         |            |                   |              | Memaparkan rekod 1 i       | singga 10 dan 10 rekod                                         |
|                                                                                                    | · Chesterner County                 |                |                       |           |                      |                         |            |                   |              |                            |                                                                |
| 🖳 Pengurusan Tunai                                                                                                    | Senarai Tugasan MC                  | ODUL           |                       |           |                      |                         |            |                   |              |                            |                                                                |
| Akaun Belum Bayar                                                                                                    | Senarai Tugasan MK<br>Bil NO REKOD  | NO RUJUKAN     | JABATAN               | PTJ       | JENI S<br>URU SNIAGA | BANK/SYARIKAT/INDIVIE   | AMAUN (RM) | STATUS            | NAMA PEGAWAI | TARIKH                     | BIL HARI<br>(AGEING DOKUME                                     |
| Akaun Belum Bayar<br>Akaun Belum Bayar<br>Akaun Belum Terima                                                                                                    | Senarai Tugasan MC<br>Bil NO REKOD  | NO RUJUKAN     | JABATAN               | PTJ       | JENES<br>URUSNIAGA   | BANKI SYARIKATIINDIVIE  | AMAUN (RM) | STATUS<br>SEMUA V | NAMA PEGAWAI | TARIKH                     | BIL HARI<br>(AGEING DOKUME                                     |
| L, Pengurusan Tunai<br>Q, Akaun Belum Bayar<br>Q, Akaun Belum Terima<br>Q, Perolehan<br>B Gail                                                                                                    | Senarai Tugasan MK                  | NO RUJUKAN     | JABATAN               | PTJ       | JENES<br>URU SNIAGA  | BANKI SYARIKATIINDIVIE  | AMAUN (RM) | STATUS<br>SEMUA V | NAMA PEGAWAI | TARIKH                     | BIL HARI<br>(AGEING DOKUMI                                     |
| Pengurusan Tunai     Akaun Belum Bayar     Akaun Belum Terima     Perolehan     Oaji     Penjaman Kakifannan                                                                                                    | Senarai Tugasan MK<br>Bili NO REKOD | NO RUJUKAN     | JABATAN<br>dari 0 🕨 H | PTJ<br>O  | JENES<br>URUSNIAGA   | BANKI SYARIKATIINDIVIE  | AMAUN (RM) | SEMUA ~           | NAMA PEGAWAI | TARIKH<br>Memaparkan rekod | BIL: HAR<br>(AGEING DOKUM<br>V<br>Dhingga 0 dari 0 rekoo       |
| Li, Penggurusan Tunai<br>Akaun Belam Bayar<br>Akaun Belam Traina<br>Akaun Selum Traina<br>Derolehan<br>Li, Ogli<br>Digaman Kalatangan<br>Denotherbase & Tunkten                                                                                                    | Senarai Tugasan M.<br>Bil NO REKOD  | NO RUJUKAN     | JABATAN<br>dari 0 🕨 H | РТЈ<br>О  | JENES<br>URUSNIAGA   | BANKI SYARIKATINDIYIL   | AMAUN (RM) | SEMUA V           | NAMA PEGAWAI | TARIKH<br>Memaparkan rekod | BEL HARB<br>(AGEING DOKUM<br>V<br>Dhingge 0 dari 0 rekoo       |
| Ng Penggunsan Tanal<br>Akaun Belum Bayar<br>Akaun Belum Terima<br>Ag Pendahan<br>Ag Pendahan<br>Ag Pendahulan A Tumlutan<br>Ag Pendahulan A Tumlutan                                                                                                    | Senarai Tugasan M.<br>Bil NO REKCO  | NO RUJUKAN     | JABATAN<br>dari 0 🕨 H | рт.)<br>О | JENES<br>URUSNIAGA   | BANKISYARIKATINDIVIE    | AMAUN (RM) | SEMUA V           | NAMA PEGAWAI | TARIKH<br>Memaparkan rekod | BIL HARI<br>(AGEING DOKUM<br>)<br>)<br>D hingge 0 deri 0 rekor |
| Angungsan Tunai     Asaun Belum Bayar     Asaun Belum Tarima     Asaun Belum Tarima     Asaun Belum Tarima     Protohan     Protohan     Protohan     Protohan     Protohan Kakitangan     Protohan Kakitangan     Protohan Kakitangan     Protohan     Protohan     Protohan     Protohan     Protohan     Protohan     Protohan     Protohan     Protohan                                                                                                    | Semaral Tugatan Mi<br>Bill NO RESCO | NO RUJUKAN     | JABATAN<br>dari 0 🕨 H | PTJ<br>O  | JENES<br>URUSNIAGA   | BANKISYARIKATINDIWE     | AMAUN (RM) | SEMUA V           | NAMA PEGAWAI | TARIKH<br>Memaparkan rekod | BIL HARI<br>(AGEING DOKUM<br>C<br>Dhingge 0 dari 0 rekot       |
| Pingurusan Tunai     Akaun Belum Bayar     Akaun Belum Bayar     Akaun Belum Brima     Auno Telum Terima     Agaun Belum Terima     Agaun Association     Pinjaman Katilangan     Pingurusan Aset & Inventori     Pingurusan Aset & Inventori     Pingurusan Aset & Inventori     Pingurusan                                                                                                    | Binarai Tugasa M<br>Bi No REXCO     | NO RUJUKAN     | JABATAN<br>dari 0 🕨 H | PTJ<br>O  | JENES<br>URUSNIAGA   | BANKI SYARIKATI INDIVIC | AMAUN (RM) | SEMUA ~           | NAMA PEGAWAI | TARIKH<br>Memaparkan rekod | BIL HARI<br>(AGEING DOKUM<br>V<br>0<br>Dhingge 0 dari 0 rekioc |

| Langkah | Tindakan                          | Catatan |
|---------|-----------------------------------|---------|
| 1       | Klik pada Tetapan Parameter Modul |         |

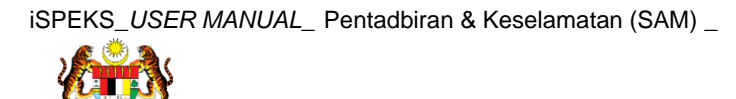

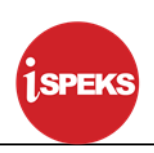

5. Skrin Menu iSPEKS dipaparkan.

|                                                                                                    |       |                 |                |                | 8      | E.         |                    |                |         |              | <u>A</u>           | •                       |
|----------------------------------------------------------------------------------------------------|-------|-----------------|----------------|----------------|--------|------------|--------------------|----------------|---------|--------------|--------------------|-------------------------|
| 1SPEKS MENU                                                                                                    | x VM  | uin Title       |                |                |        |            |                    |                |         |              |                    |                         |
| a saw                                                                                                    | * Sen | arai Tugasan Uf | MOM            |                |        |            |                    |                |         |              |                    |                         |
| Tetapon     Tetapon     T | Ви    | MOD             | UL I           | PROSES SUB MOD | DUL SA | H SIMPAN S | емак земак         | 2 54           | H SC    | KONG LULUS I | LULUS2             | KLIIR                   |
| In Backs<br>In House-Keeping<br>IS Julia Auto<br>IC Julia Autorit Pengguna                                                                                                    | 10    |                 | 6 Muka surat 1 | dari 1 🕨 H     | 0      |            |                    |                |         |              | Memaparkan rekod 1 | hingga 10 dari 10 rekod |
| Distak Perperakan Dokumen                                                                                                    | Sen   | arai Tugasan M  | ODUL           |                |        |            |                    |                |         |              |                    |                         |
| Li Bajet V                                                                                                    | Bil   | NO REKOD        | NO RUJUKAN     | JABATAN        | PTJ    | URUSNIAGA  | BANK/SYARIKAT/INDI | VIE AMAUN (RM) | STATUS  | NAMA PEGAWAI | TARIKH             | (AGEING DOKUME          |
| El, Lejar AM V                                                                                                    |       |                 |                |                |        |            |                    |                | ( SEMUA | ×            |                    | Y                       |
| Q Pengurusan Tunai 8                                                                                                    |       |                 |                |                |        |            |                    |                |         |              |                    | ÷.                      |
| 🖳 Akaun Belum Bayar 😪                                                                                                    | 10    | • H             | < Muka surat 0 | dari 0 🕨 🕅     | 0      |            |                    |                |         |              | Memaparkan rekod   | 0 hingga 0 dari 0 rekod |
| C Akaun Belum Terima                                                                                                    |       |                 |                |                |        |            |                    |                |         |              |                    |                         |
| U, Perolehan &                                                                                                    |       |                 |                |                |        |            |                    |                |         |              |                    |                         |
| U, Gaji V                                                                                                    |       |                 |                |                |        |            |                    |                |         |              |                    |                         |
| 🔍 Pinjaman Kakitangan 🛛 😵                                                                                                    | •     |                 |                |                |        |            |                    |                |         |              |                    |                         |

| Langkah | Tindakan            | Catatan |
|---------|---------------------|---------|
| 1       | Klik pada Gaji (PY) |         |

6. Skrin Menu iSPEKS dipaparkan.

|                                                         |     |                   |                |                | *          |                    |                     |                |        |        |             | -                | •                           |
|---------------------------------------------------------|-----|-------------------|----------------|----------------|------------|--------------------|---------------------|----------------|--------|--------|-------------|------------------|-----------------------------|
| 1SPEKS MENU                                             | ¢C. | 🖌 Main Title      |                |                |            |                    |                     |                |        |        |             |                  |                             |
| a san                                                   | a 🗠 | Senarai Tugasan U | MUM            |                |            |                    |                     |                |        |        |             |                  |                             |
|                                                         |     | Bil MO            | 4 Muka surst 1 | PROSES SUB MOC | DUL SAH SM | PAN                | SEMAK SEMAK         | 2 54           | н ѕ    | IOKONG | LULUS 1     | LULUS 2          | KUIRI                       |
| C Jelak Audt<br>D Jelak Aktiviti Perozuna               |     | Senarai Tugasan N | IODUL          |                |            |                    |                     |                |        |        |             |                  |                             |
| Jelak Pergerakan Dokumen     Jelak Audt Perubahan Rekod |     | Bil NO REKOD      | NO RUJUKAN     | JABATAN        | PTJ        | JENIS<br>URUSNIAGA | BANK/SYARIKAT/INDIV | VIE AMAUN (RM) | STATUS | N      | AMA PEGAWAI | TARIKH           | BIL HARI<br>(AGEING DOKUMEI |
| 🔍 Bajet                                                 | × - |                   |                |                |            |                    |                     |                | SEMUA  | *      |             |                  | Y                           |
| 🔍 Lejar AM                                              | *   |                   |                |                |            |                    |                     |                |        |        |             |                  | ÷                           |
| 🔍 Pengurusan Tunai                                      |     | 10 ¥ H            | < Muka surat 0 | dari 0 🕨 H     | 0          |                    |                     |                |        |        |             | Memaparkan rekod | 0 hingga 0 dari 0 rekod     |
| 🔍 Akaun Belum Bayar                                     | ¥   |                   |                |                |            |                    |                     |                |        |        |             |                  |                             |
| Akaun Belum Terima                                      | *   |                   |                |                |            |                    |                     |                |        |        |             |                  |                             |
| 🔍 Perolehan                                             | 8   |                   |                |                |            |                    |                     |                |        |        |             |                  |                             |
| Q, Gaji                                                 | W   |                   |                |                |            |                    |                     |                |        |        |             |                  |                             |
| 🕕 Pinjaman Kakitangan                                   |     |                   |                |                |            |                    |                     |                |        |        |             |                  |                             |

| Langkah | Tindakan                  | Catatan |
|---------|---------------------------|---------|
| 1       | Klik pada Parameter Gaji. |         |

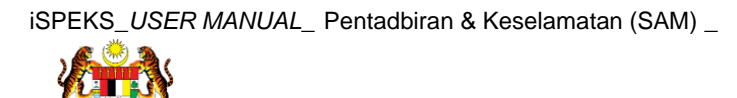

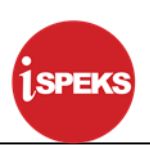

7. Skrin Parameter Gaji (PY) dipaparkan.

| Inter Descent City            |                | This field is supply |               |             |                            |                  |                      |                          |  |  |
|-------------------------------|----------------|----------------------|---------------|-------------|----------------------------|------------------|----------------------|--------------------------|--|--|
| Table Cost   MTARAN I         | KARA           | this tied is requi   | Tobur Shundi  |             |                            |                  |                      |                          |  |  |
| Bulan Gai PERERUA             | AMBILAN RARIAN | -                    | Bulan Bayar I |             |                            |                  |                      |                          |  |  |
| Tarikh Akhir Sedia Dokumen    | ERASINGAN      |                      |               |             |                            |                  |                      |                          |  |  |
|                               |                |                      |               |             |                            |                  |                      | BC                       |  |  |
| Jenis Proses Gaji             | Tahun Gaji     | Bulan Gaji           | Tahun Bayar   | Bulan Bayar | Tarikh Akhir Sedia Dokumen | Status Transaksi | Tindakan             |                          |  |  |
| KITARAN BERASINGAN            | 2017           | 1                    |               |             | 20/03/2017                 |                  | ×                    |                          |  |  |
| PEKERJA SAMBILAN HARIAN       | 2016           | 2                    | 2018          | 9           | 29/02/2018                 |                  | ×                    |                          |  |  |
|                               |                |                      |               |             |                            |                  |                      |                          |  |  |
| V V H d Main suret 1 day 1    | E E O          |                      |               |             |                            | Mamanack         | an relief 1 hinses 7 | dari 2 rekod             |  |  |
| ) 🔻 H 4 Muka surat 1 dari 1   | ▶ H O          |                      |               |             |                            | Memapark         | an rekod 1 hingga 2  | dari 2 rekod             |  |  |
| V H 4 Muka surat 1 dari 1     | ▶ H O          |                      |               |             |                            | Memapark         | an rekod 1 hingga 2  | dari 2 rekod             |  |  |
| 🔻 H 4 Muka surat 1 dari 1     | H 0            |                      |               |             |                            | Memapark         | an rekod 1 hingga 2  | dari 2 rekod             |  |  |
| V II I Muka surat 1 dari 1    | ▶ H Ó          |                      |               |             |                            | Memapark         | an rekod 1 hingga 2  | dari 2 rekod             |  |  |
| V H 4 Muka surat 1 dari 1     | н 0            |                      |               |             |                            | Memapadi         | an rekod 1 hingga 2  | dari 2 rekod             |  |  |
| TH 4 Muka surat 1 dari 1      | N 0            |                      |               |             |                            | Memapark         | an rekod 1 hingga 3  | dari 2 rekod<br>Sirayan  |  |  |
| I V H 4 Muka sunt 1 deri 1    | ► H O          |                      |               |             |                            | Memapark         | an rekod 1 hingga 2  | dari 2 rekod<br>Simon    |  |  |
| I V H H Muka sunt 1 deri 1    | ► H 0          |                      |               |             |                            | Memapark         | an rekod 1 hingga 2  | dari 2 rekod             |  |  |
| I ▼ I4 € Mulia sunt 1 dei 1   | ► H 0          |                      |               |             |                            | Memapadi         | an rekod 1 hingga 3  | dari 2 rekod             |  |  |
| D 🔻 H 4 Muka sunt 1 der 1     | > H 0          |                      |               |             |                            | Memapak          | an rekod 1 hingga 3  | dari 2 rekod             |  |  |
| 3 💌 H 4 Muka sunt 1 dei 1     | ⇒ н о          |                      |               |             |                            | Memapari         | an rekod 1 hingga 3  | dari 2 rekod             |  |  |
| D 🔻 H 4 Mukasunt 1 dei 1      | ⇒ н о          |                      |               |             |                            | Memapark         | an rekod 1 hingga 2  | t dari 2 rekod<br>Simper |  |  |
| D 🔻 H 4 Mukasund 1 dari 1     | ▶ H ○          |                      |               |             |                            | Memapark         | an rekod 1 hinggs 2  | t dari 2 rekod           |  |  |
| D 💌 H 4 Mukasunt 1 don 1      | → H ©          |                      |               |             |                            | Memapark         | en rekod 1 hingga 2  | t dari 2 rekod           |  |  |
| ) • If 4 Mukasurat a dari 1   | ▶ H ○          |                      |               |             |                            | Memapark         | an rekod 1 hingga 2  | dan 2 rekod              |  |  |
| D V K C MAssure and and       | ► H Q          |                      |               |             |                            | Memapark         | an rekod 1 hingga 2  | t dari 2 rekod           |  |  |
| D •   H 4 Massuel   def1      | > H O          |                      |               |             |                            | : Memapas        | an rekod 1 hingga 2  | dari 2 rekod             |  |  |
| 0 v   H 4 Mukasurat dan 1     | > H 0          |                      |               |             |                            | Memapark         | an rekod 1 hingga 2  | dan 2 rekod              |  |  |
| D •   H 4 Massure   def 1     | ► H O          |                      |               |             |                            | Mernapark        | an rekod 1 hingga 2  | dari 2 rekod             |  |  |
| D v H 4 Massure i der t       | > H 0          |                      |               |             |                            | Merraperk        | an rekod 1 hingga 2  | dan 2 rekod              |  |  |
| D V K C MAssure i der 1       | > H 0          |                      |               |             |                            | Merrapak         | an rekod 1 hingga 2  | dani 2 rekod             |  |  |
| D •   H 4 Massure   def 1     | ▶ N 0.         |                      |               |             |                            | Mernapak         | an rekod 1 hingga 2  | dani 2 rekod             |  |  |
| 0 v i k 4 Makasurat dari 1    | ▶ N 0.         |                      |               |             |                            | Mernapak         | an rekod 1 hingga 2  | deri 2 rekod             |  |  |
| 0 v   H 4 Mukasurat 1 dari 1  | > H 0          |                      |               |             |                            | Mernapak         | an rekod 1 hingga 2  | dari 2 rekod             |  |  |
| 0 v i k 4 Mula sura 1 dari 1  | ▶ N 0.         |                      |               |             |                            | Mernapak         | an rekod 1 hingga 2  | dari 2 rekot<br>Serger   |  |  |
| 0 v i k 4 Mula surat i dari 1 | ▶ N 0.         |                      |               |             |                            | Mernapah         | an rekod 1 hingga 2  | deri 2 rekot<br>Simper   |  |  |
| 0 v   H 4 Muka surat 1 dari 1 | ▶ H 0.         |                      |               |             |                            | Mernapah         | en rekod 1 hroge 2   | der 2 rekod              |  |  |

| Langkah | Tindakan                                                                                       | Catatan |
|---------|------------------------------------------------------------------------------------------------|---------|
| 1       | Klik senarai <i>list down</i> pada medan Jenis Proses Gaji.<br>Pilih maklumat yang dipaparkan. |         |

## 8. Skrin Parameter Gaji (PY) dipaparkan.

| and the second second se |                     | -      |                    | Ŕ           |                            |                  |                     |              | - |  |
|----------------------------------------------------------------------------------------------------|---------------------|--------|--------------------|-------------|----------------------------|------------------|---------------------|--------------|---|--|
| Parameter Gaji                                                                                                    | -                   | -0     |                    |             |                            |                  |                     |              |   |  |
| Jenis Proses Gaj                                                                                                    | KITARAN BIASA       |        |                    |             |                            |                  |                     |              |   |  |
| Tahun Gaj                                                                                                    | 2017                |        |                    |             |                            |                  |                     |              |   |  |
| Bulan Gaj                                                                                                    | 1                   |        |                    |             |                            |                  |                     |              |   |  |
| Tarikh Akhir Sedia Dokumen                                                                                                    | (* )                |        |                    |             |                            |                  |                     |              |   |  |
| 201 0.002000                                                                                                    | SMTWTF              | 2      |                    |             | 202020202020202020000      |                  |                     | H C          |   |  |
| Bit Jenis Prose                                                                                                    | 10 1 2 3 4 0        | n Gaji | n Gaji Tahun Bayar | Bulan Bayar | Tarikh Akhir Sedia Dokumen | Status Transaksi | Tindakan            |              |   |  |
| 2 DEVED IN SAMEILAN HADIAN                                                                                                    | 7 8 9 10 11 1       | 13 U   | 2014               | 0           | 22022017                   |                  | -                   | -            |   |  |
|                                                                                                    | 14 15 16 17 18 1    | 20     |                    |             |                            |                  | -                   |              |   |  |
| 10 V H 4 Mukasur                                                                                                    | M 21 22 23 24 25 20 | 27     |                    |             |                            | Memapark         | in rekod 1 hingga 2 | dari 2 rekod |   |  |
|                                                                                                    | 21 29 30 31 2       |        |                    |             |                            |                  |                     | Serger       |   |  |
|                                                                                                    | Tuday Class         |        |                    |             |                            |                  |                     |              |   |  |
|                                                                                                    | today crose         |        |                    |             |                            |                  |                     |              |   |  |
|                                                                                                    |                     |        |                    |             |                            |                  |                     |              |   |  |
|                                                                                                    |                     |        |                    |             |                            |                  |                     |              |   |  |
|                                                                                                    |                     |        |                    |             |                            |                  |                     |              |   |  |
|                                                                                                    |                     |        |                    |             |                            |                  |                     |              |   |  |
|                                                                                                    |                     |        |                    |             |                            |                  |                     |              |   |  |
|                                                                                                    |                     |        |                    |             |                            |                  |                     |              |   |  |
|                                                                                                    |                     |        |                    |             |                            |                  |                     |              |   |  |
|                                                                                                    |                     |        |                    |             |                            |                  |                     |              |   |  |
|                                                                                                    |                     |        |                    |             |                            |                  |                     |              |   |  |
|                                                                                                    |                     |        |                    |             |                            |                  |                     |              |   |  |
|                                                                                                    |                     |        |                    |             |                            |                  |                     |              |   |  |
|                                                                                                    |                     |        |                    |             |                            |                  |                     |              |   |  |
|                                                                                                    |                     |        |                    |             |                            |                  |                     |              |   |  |
|                                                                                                    |                     |        |                    |             |                            |                  |                     |              |   |  |
|                                                                                                    |                     |        |                    |             |                            |                  |                     |              |   |  |
|                                                                                                    |                     |        |                    |             |                            |                  |                     |              |   |  |
|                                                                                                    |                     |        |                    |             |                            |                  |                     |              |   |  |
|                                                                                                    |                     |        |                    |             |                            |                  |                     |              |   |  |

| Langkah | Tindakan                                                                         | Catatan |
|---------|----------------------------------------------------------------------------------|---------|
| 1       | Klik senarai list down pada medan Tahun Gaji. Pilih<br>maklumat yang dipaparkan. |         |
| 2       | Pada medan Bulan Gaji, kunci masuk maklumat sebagai contoh "1"                   |         |
| 3       | Klik Tarikh Akhir Sedia Dokumen. Pilih dari kalendar                             |         |

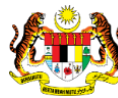

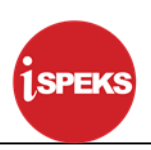

9. Skrin Parameter Gaji (PY) dipaparkan.

|                                |               |            |            |             | *           |                            |                  |                           |       | 640 |
|--------------------------------|---------------|------------|------------|-------------|-------------|----------------------------|------------------|---------------------------|-------|-----|
| Parameter Gaji                 |               |            |            |             |             |                            |                  |                           |       |     |
| Jenis Proses Gaji : 14         | KITARAN BIASA | ~          |            |             |             |                            |                  |                           |       |     |
| Tahun Gaji : 2                 | 2017          |            |            |             |             |                            |                  |                           | 0     |     |
| Bulan Gaji : 1                 | 1             |            |            |             |             |                            |                  |                           |       |     |
| Tarikh Akhir Sedia Dokumen : 2 | 26/05/2017    |            |            |             |             |                            |                  |                           | -     |     |
|                                |               |            |            |             |             |                            |                  |                           | e     |     |
| Jenis Proses Gaj               | 41            | Tahun Gaji | Bulan Gaji | Tahun Bayar | Bulan Bayar | Tarikh Akhir Sedia Dokumen | Status Transaksi | Tindakan                  | 80    |     |
| KITAMAN BIASA                  | 20            | 17.        | 1          |             |             | 2505/2017                  |                  | ×                         | -     |     |
| RITAMAN BERASINGAN             | 20            | 17         | 1          | 2010        |             | 2003/2017                  |                  |                           | -     |     |
| PERENJA SAMBILAN MARIAN        | 20            | 10         | +          | 2010        | ¥.          | 29/02/2016                 |                  | ° -                       | (2)   |     |
| 0 V 14 4 Muka surat 1          | dan 1 🕨 M (   | 0          |            |             |             |                            | Memapark         | an rekod 1 hingga 3 dan a | rekod |     |
|                                |               |            |            |             |             |                            |                  | Sub                       |       |     |
|                                |               |            |            |             |             |                            |                  | 310                       |       |     |
|                                |               |            |            |             |             |                            |                  |                           |       |     |
|                                |               |            |            |             |             |                            |                  |                           |       |     |
|                                |               |            |            |             |             |                            |                  |                           |       |     |
|                                |               |            |            |             |             |                            |                  |                           |       |     |
|                                |               |            |            |             |             |                            |                  |                           |       |     |
|                                |               |            |            |             |             |                            |                  |                           |       |     |
|                                |               |            |            |             |             |                            |                  |                           |       |     |
|                                |               |            |            |             |             |                            |                  |                           |       |     |
|                                |               |            |            |             |             |                            |                  |                           |       |     |

| Langkah | Tindakan                                                          | Catatan |
|---------|-------------------------------------------------------------------|---------|
| 1       | Klik pada ikon Simpan untuk menyimpan maklumat yang dikunci masuk |         |
| 2       | Klik pada butang Simpan untuk menyimpan rekod.                    |         |

### 10. Skrin Parameter Gaji (PY) dipaparkan.

| Jeris Rossing Qi     VTMAN BASA.     VTMAN BASA.       Ban Qi     1     VTMAN BASA.     VTMAN BASA.       Tarian Atriv Bado Dalamei     2000207     I       1     Jeris Rysses Dalamei     2007     1       2     VTMAN BASA.     2017     VTMAN BASA.       1     Jeris Rysses Dalamei     2000207     Image: Company Company                                                                                                    | caracteristic codi.            |               |            |                    |                                                                                                    |                            |                  |                     |              | 643 |  |
|----------------------------------------------------------------------------------------------------|--------------------------------|---------------|------------|--------------------|----------------------------------------------------------------------------------------------------|----------------------------|------------------|---------------------|--------------|-----|--|
| Tanun Gang 1<br>Teshin Akhr Sadas Dahumen 2009/21/2 **********************************                                                                                                    | Janis Proces Gaji : 1          | KITARAN BIASA | ~          |                    |                                                                                                    |                            |                  |                     |              |     |  |
| Ban Gar<br>Terris Alvin Seide Delumeni<br>2000 2017<br>Alexis Proses Cal<br>Alexis Proses Cal<br>Al | Tahun Gay 🗧 💈                  | 2017          |            |                    |                                                                                                    |                            |                  |                     |              |     |  |
| Turkin Altri fasia Dalumeni 20052017 E                                                                                                    | Bulan Gaji 1                   |               |            |                    |                                                                                                    |                            |                  |                     |              |     |  |
| Image: series Progress Capital Series Progress Capital Series                                                                                                    | Tarikh Akhir Sedia Dokumen : 3 | 25/05/2017    | 100        |                    |                                                                                                    |                            |                  |                     |              |     |  |
| Image: Image:                                                                                                    |                                |               |            |                    |                                                                                                    |                            |                  |                     | BC           |     |  |
| In TAAMA BIALANAH 2017 1<br>HEDERLAR SAMBILAM HARIANI 2015 2<br>0 V H 4 Maas surat 1 dor 1 b H C<br>Federlar Sambility Control of the stand Signal Sambility Control of the stand Signal Sambility Control of the stand Sambility Control of the stand Sambility Control of the stand Sambility Control of the stand Sambility Control of the stand Sambility Control of the stand Sambility Control of the stand Sambility Control of the stand Sambility Control of th                                                                                                    | I Jenis Proses Gaj             | ji Tahun Gaji | Bula       | n Gaji Tahun Bayar | Bulan Bayar                                                                                                    | Tarikh Akhir Sedia Dokumen | Status Transaksi | Tindakan            |              |     |  |
| NTARAN BERABINAN 2017 1<br>PESERA SANGLAV HARAN 2016 2 2016 0 200017 K<br>Nemperature Haran 2017 1 0 1 0 0 0 0 0 0 0 0 0 0 0 0 0 0 0                                                                                                    | KITARAN BIASA                  | 2017          | - <u>*</u> |                    |                                                                                                    | 26/05/2017                 |                  | ×                   |              |     |  |
| PEDERLA SAMELAN HARINN     2015     2     2016     0     300201     X       0     II     4     Nasa sural (1 durit) > M     0     Peographic     Mode also Singen Sime Read di Data       Vinit     Vinit     Vinit     Tole                                                                                                    | KITARAN BERASINGAN             | 2017          | 1          |                    |                                                                                                    | 20 03/2017                 |                  | ×                   |              |     |  |
| 0 • H 4 Muna surd I der 1 + H 0<br>Pergenature<br>Menoportan relati 1 longe 3 der 3 der 4 seud<br>Ord. Adam Ande Rest?<br>Ve Train                                                                                                    | PEKERUA SAMBILAN HARIAN        | 2018          | 2          | 2016               | 0                                                                                                    | 3903 1                     |                  | ×                   |              |     |  |
| Va Tradi                                                                                                    | 0 T H 4 Make surat 1           | darit > H O   |            | Division           | Contract of the local distance of the local distance of the local | <u> </u>                   | Memaperia        | an rekod 1 hingas 3 | dari 3 rekod |     |  |
|                                                                                                    |                                |               |            |                    | - Git Addativita P                                                                                                    | Tidak                      |                  |                     |              |     |  |
|                                                                                                    |                                |               |            | Ľ                  | Va outer Port                                                                                                    | ter                        |                  |                     |              |     |  |

| Langkah | Tindakan                        | Catatan |
|---------|---------------------------------|---------|
| 1       | Klik butang Ya untuk pengesahan |         |

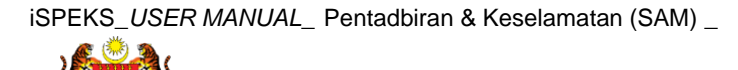

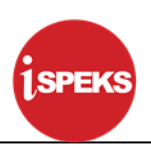

#### 11. Skrin Parameter Gaji (PY) dipaparkan.

| and the second second second second second second second second second second second second second second second |            |            |             |                      |                            |                  |                      |              |  |  |
|----------------------------------------------------------------------------------------------------|------------|------------|-------------|----------------------|----------------------------|------------------|----------------------|--------------|--|--|
| Parameter Gaji                                                                                                   |            |            |             |                      |                            |                  |                      |              |  |  |
| Janis Proses Geji :                                                                                              |            | ~          |             |                      |                            |                  |                      |              |  |  |
| Tahun Gaji 1                                                                                                    |            |            |             |                      |                            |                  |                      |              |  |  |
| Bulan Gaji                                                                                                    |            |            |             |                      |                            |                  |                      |              |  |  |
| Tarikh Akhir Sedia Dokumen :                                                                                     |            | 100        |             |                      |                            |                  |                      |              |  |  |
|                                                                                                    |            |            |             |                      |                            |                  |                      | BC           |  |  |
| il Jenis Proses Gaji                                                                                             | Tahun Gaji | Bulan Gaji | Tahun Bayar | Bulan Bayar          | Tarikh Akhir Sedia Dokumen | Status Transaksi | Tindakan             |              |  |  |
| KITARAN BERASINGAN                                                                                               | 2017       | 1          |             |                      | 20/03/2017                 |                  | ×                    |              |  |  |
| PEKERJA SAMBILAN HARIAN                                                                                          | 2016       | 2          | 2016        | 9                    | 29/02/2018                 |                  | ×                    |              |  |  |
| I KITARAN BIASA                                                                                                  | 2017       | 4          |             | -                    | 2905 1                     | SIMPAN           | ×                    |              |  |  |
| 10 ¥ 14 4 Muka surat 1 dari 1                                                                                    | N O        |            | Marit Ski   | 244 V                |                            | Memaperia        | an relied 1 mingos 3 | dari 3 rekod |  |  |
|                                                                                                    |            |            | ¢           | Rekod Berjaya Disim  | pen.                       |                  |                      | Section      |  |  |
|                                                                                                    |            |            | ¢.          | Rekol Berjaya Disim  |                            |                  |                      | Segue .      |  |  |
|                                                                                                    |            |            | ¢.          | Rekod Berjaya Disim  |                            |                  |                      | 248          |  |  |
|                                                                                                    |            |            | ų           | Rekod Berjaya Disim  |                            |                  |                      |              |  |  |
|                                                                                                    |            |            | Ú,          | Rekod Berjaya Disim  |                            |                  |                      |              |  |  |
|                                                                                                    |            |            | ų           | Aekod Berjaya Disim  | par.                       |                  |                      | South 1      |  |  |
|                                                                                                    |            |            | ų,          | Field Berjaya Disim  |                            |                  |                      | South State  |  |  |
|                                                                                                    |            |            | ų,          | Field Bejaya Disim   |                            |                  |                      |              |  |  |
|                                                                                                    |            |            | ų,          | Field Bejaya Daim    |                            |                  |                      | 1            |  |  |
|                                                                                                    |            |            | Ų           | Pielod Berjaya Disim |                            |                  |                      |              |  |  |
|                                                                                                    |            |            | Ų           | Relod Berjaya Disim  |                            |                  |                      |              |  |  |

| Langkah | Tindakan                                    | Catatan |
|---------|---------------------------------------------|---------|
| 1       | Rekod Berjaya Disimpan. Klik pada butang Ok |         |

### 12. Skrin Parameter Gaji (PY) dipaparkan.

| arameter Gaji                |            |            |             |             |                            |                  |          |        |              |
|------------------------------|------------|------------|-------------|-------------|----------------------------|------------------|----------|--------|--------------|
| Janis Proses Gai             |            | ~          |             |             |                            |                  |          | -      | 0            |
| Tahun Gai :                  |            |            |             |             |                            |                  |          |        | $\mathbf{O}$ |
| Bulan Gaji :                 |            |            |             |             |                            |                  |          |        |              |
| Tarikh Akhir Sedia Dokumen : |            |            |             |             |                            |                  |          |        |              |
|                              |            |            |             |             |                            |                  |          | BC     |              |
| Jenis Proses Gaji            | Tahun Gaji | Bulan Gaji | Tahun Bayar | Bulan Bayar | Tarikh Akhir Sedia Dokumen | Status Transaksi | Tindakan |        |              |
| KITARAN BERASINGAN           | 2017       | 1          |             |             | 20/03/2017                 |                  | ×        |        |              |
| PEKERJA SAMBILAN HARIAN      | 2018       | 2          | 2016        | 9           | 29/02/2018                 |                  | ×        |        |              |
| KITARAN BIASA                | 2017       | 1          |             |             | 29/05/2017                 | SIMPAN           | ×        |        |              |
|                              |            | _          | _           | _           |                            |                  |          | Sintee |              |
|                              |            |            |             |             |                            |                  |          | Singue |              |
|                              |            |            |             |             |                            |                  |          | Serjan |              |
|                              |            |            |             |             |                            |                  |          | Seper  |              |
|                              |            |            |             |             |                            |                  |          | Separ  |              |
|                              |            |            |             |             |                            |                  |          | Sirgar |              |
|                              |            |            |             |             |                            |                  |          | Singan |              |
|                              |            |            |             |             |                            |                  |          | Singur |              |
|                              |            |            |             |             |                            |                  |          | Singur |              |
|                              |            |            |             |             |                            |                  |          | Siqu   |              |
|                              |            |            |             |             |                            |                  |          | Singer |              |

| Langkah | Tindakan              | Catatan |
|---------|-----------------------|---------|
| 1       | Klik ikon Log Keluar. |         |

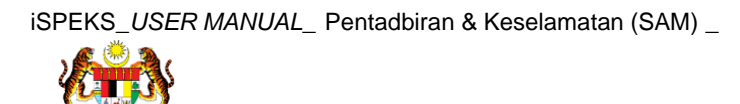